ECU PRINT Student Windows Laptop Installation

If you need assistance with this process, please email <u>ithelp@ecuad.ca</u> or visit the Service Desk at the ECU Library and ask for assistance.

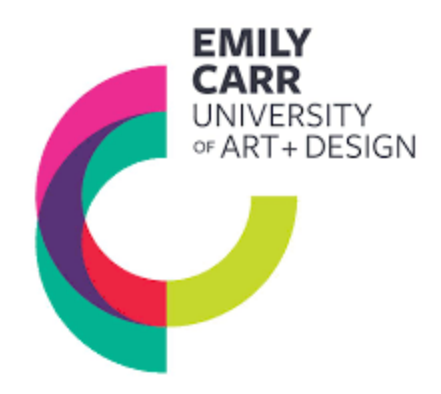

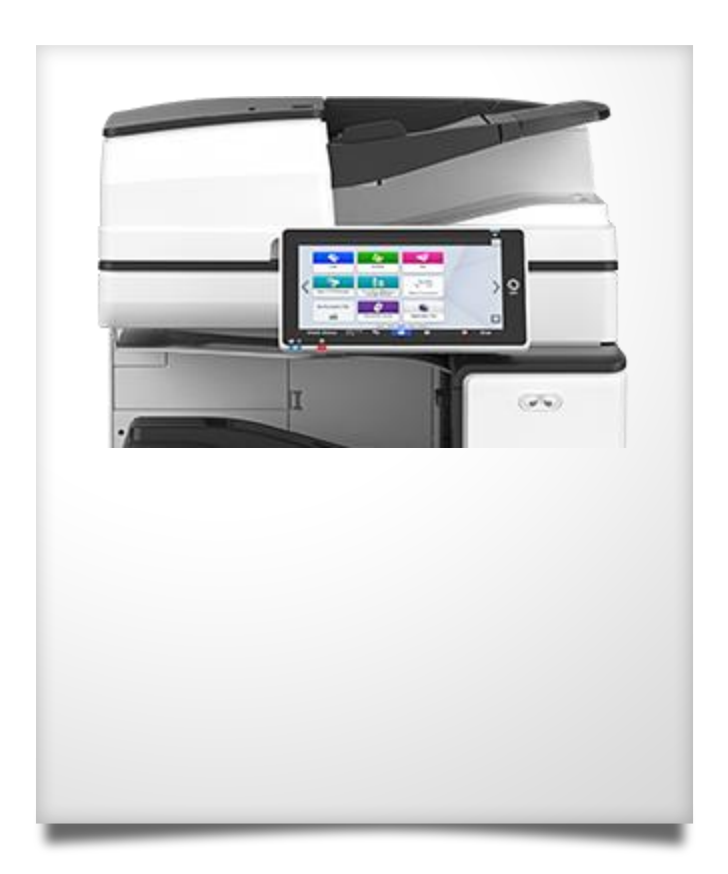

## Install ECU Printing Software on a Student Windows Laptop

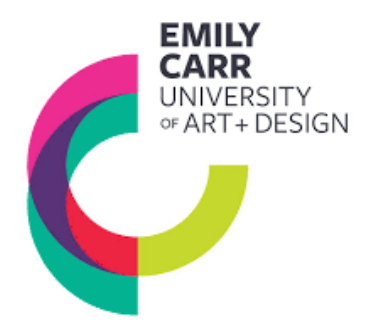

Installing the ECU Printing Software on your Windows Computer:

- 1. It is recommended to restart your Windows Laptop before installing the ECU Printing software.
- 2. Ensure your laptop is connected to the secure **ECU Student Wi-Fi**, <u>not</u> the guest Wi-Fi, and that you know your myEC User Name & Password.
- 3. Open an internet browser window and type: https://www.ecuad.ca/about/administration/itservices/services
- 4. Locate the link to the installation file in the "How do I install ECU Print Software on my Windows laptop?" drop-down box within the Printing section. Click the link and allow your browser to download the installer

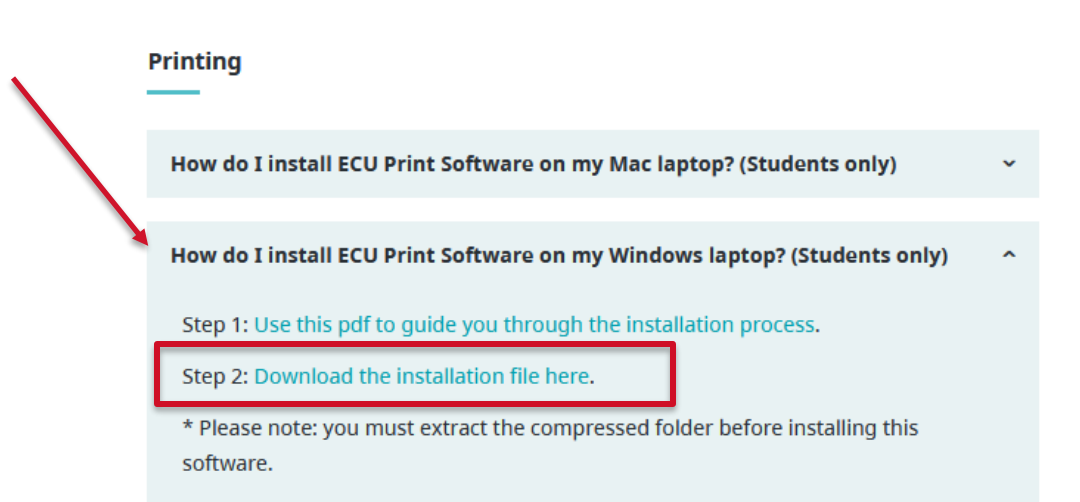

## Install ECU Printing Software on a Student Windows Laptop

5. When the download is complete, un-compress the folder using Extract All. From the un-compressed folder, run the file called **install** 

6. Use the defaults when running the installer – you do not need to make any changes. You will need to enter your **computer password** to complete the install

7. After clicking **Finish**, you will need to open the program in the Start menu. Look for the application called **PaperCut MF Client**. A pop-up will then appear. You must enter your **MyEC username & password** and check off "**Remember my identity**" before clicking **OK**.

\* Once installed and run, the **PCClienticon (green P)** will appear in the applications menu at the bottom righthand corner, (view hidden icons by clicking the up arrow at the bottom right tool bar). It needs to be **running** if you want to print, so ensure the icon is visible.

| 55   | Login                                |                                               | papercut.com         |
|------|--------------------------------------|-----------------------------------------------|----------------------|
| -    | Your                                 | login credentials are required for printer a  | access.              |
|      |                                      |                                               |                      |
|      |                                      |                                               |                      |
| Plea | ase log in u                         | sing your network username and password to co | nfirm your identity. |
| Plea | ase log in u                         | sing your network username and password to co | nfirm your identity. |
| Plea | ase log in u<br>sername:             | sing your network username and password to co | nfirm your identity. |
| Plea | ase log in u<br>sername:<br>assword: | sing your network username and password to co | nfirm your identity. |
| Plea | ase log in u<br>sername:<br>assword: | sing your network username and password to co | nfirm your identity. |
| Plea | ase log in u<br>sername:<br>assword: | sing your network username and password to co | nfirm your identity. |

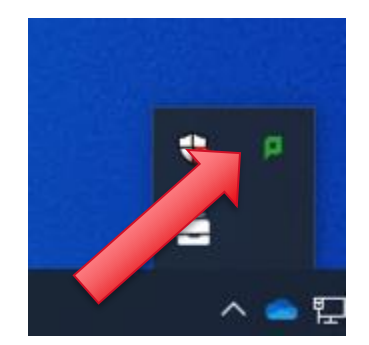

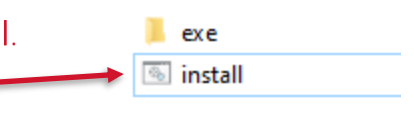

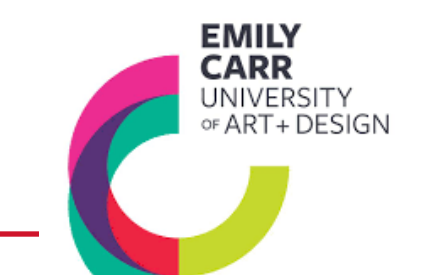

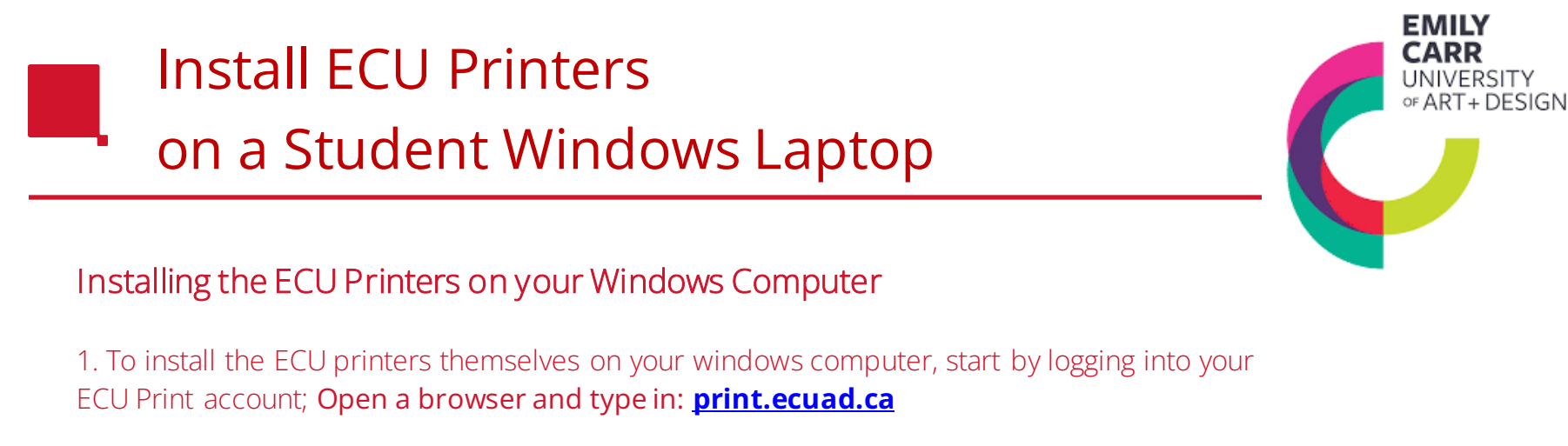

**EMILY CARR** 

2. Log into your ECU Print account by entering your **myEC User Name & Password**.

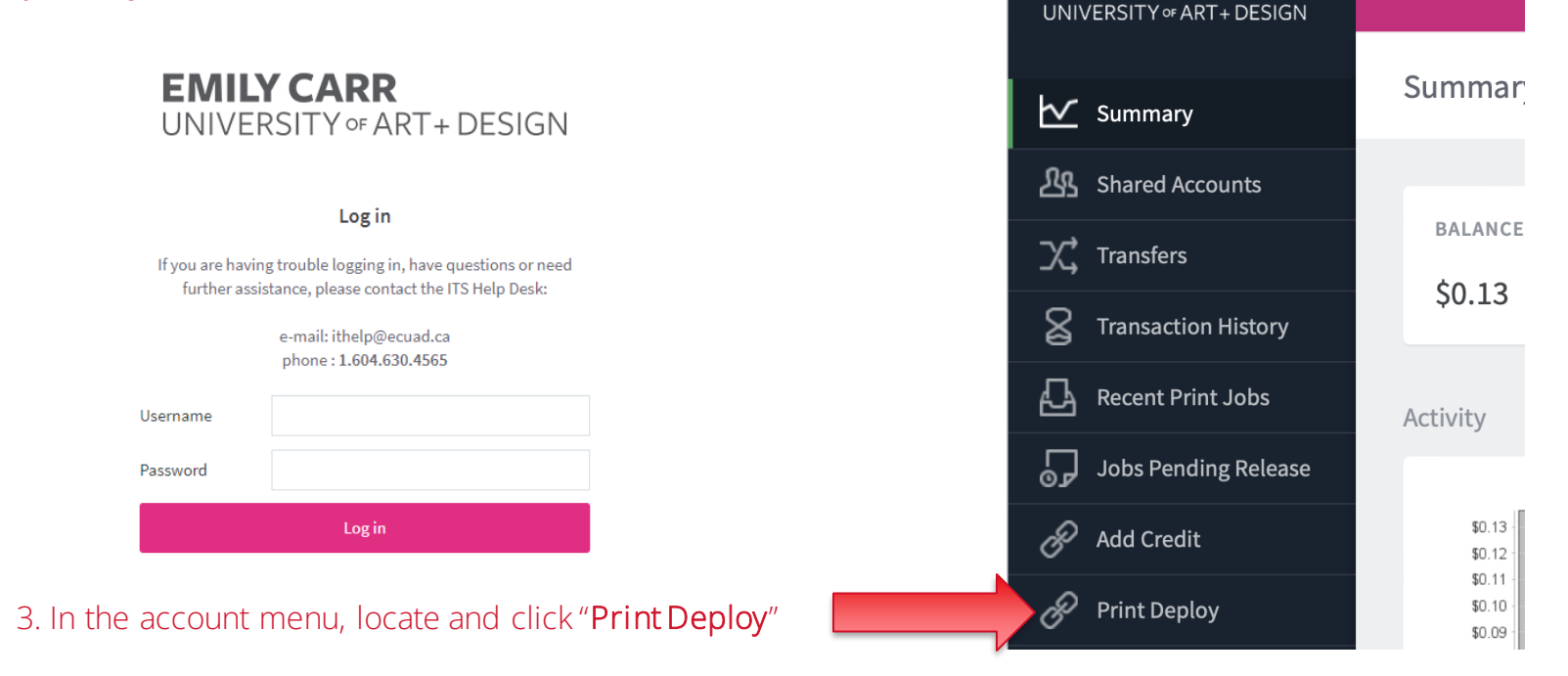

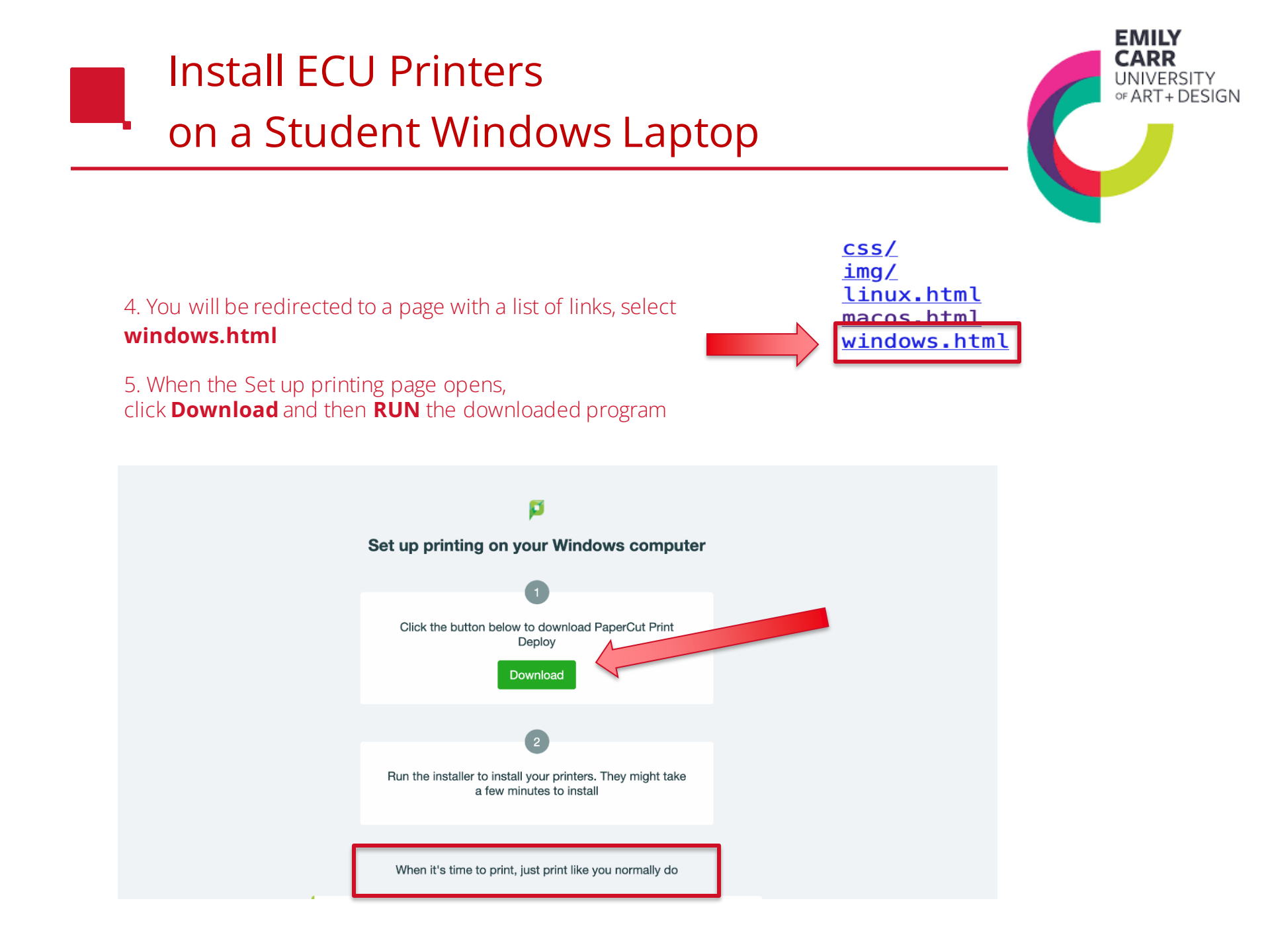

## Install ECU Printers on a Student Windows Laptop

6. Once installed, the **Papercut Print Deploy icon (white printer)** will appear in the applications menu at the bottom right-hand corner (view hidden icons by clicking the up arrow at the bottom right tool bar).

7. Right click on the Print Deploy icon and select View my printers.

8. Select Add printers from the left menu bar and then Install the Any\_BW\_Laser\_Printer\_PC & Any\_BW\_Laser\_Printer\_PC \*do this one printer at a time.

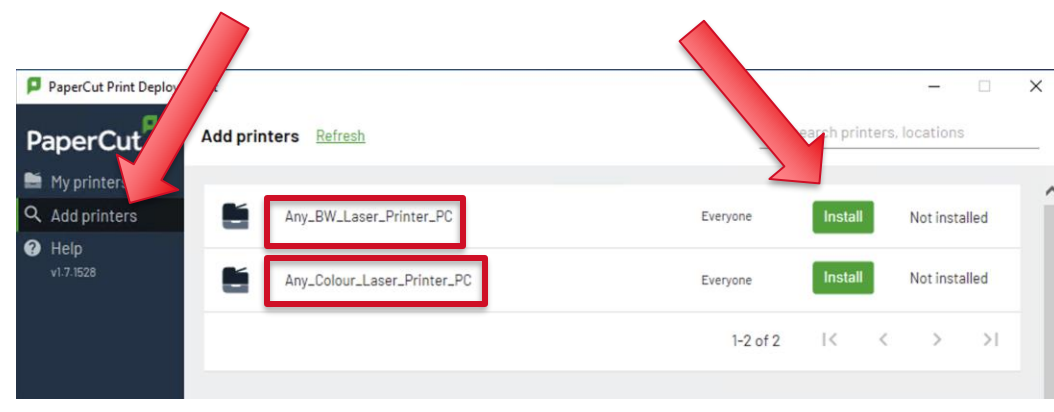

9. You can view the list of printers installed on your computer by selecting **My printers** in the left menu bar.

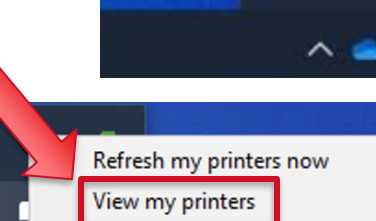

×

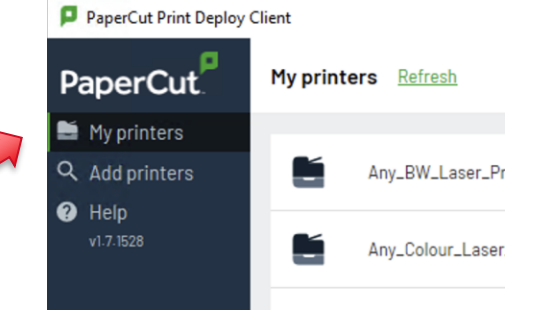

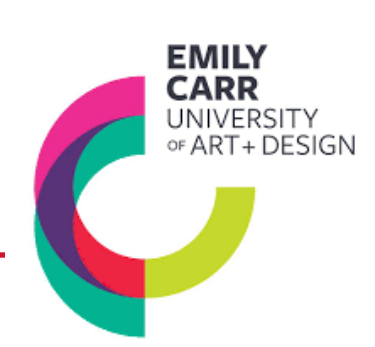